# 고대건축DB 운영자 매뉴얼

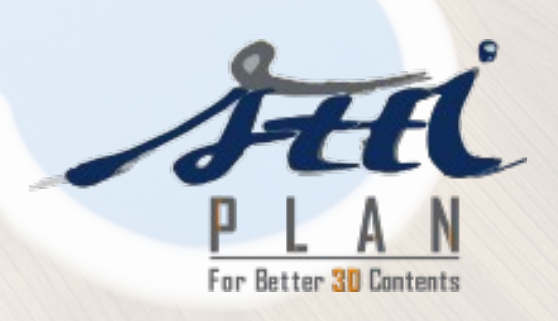

**PRODUCT MANUAL** 

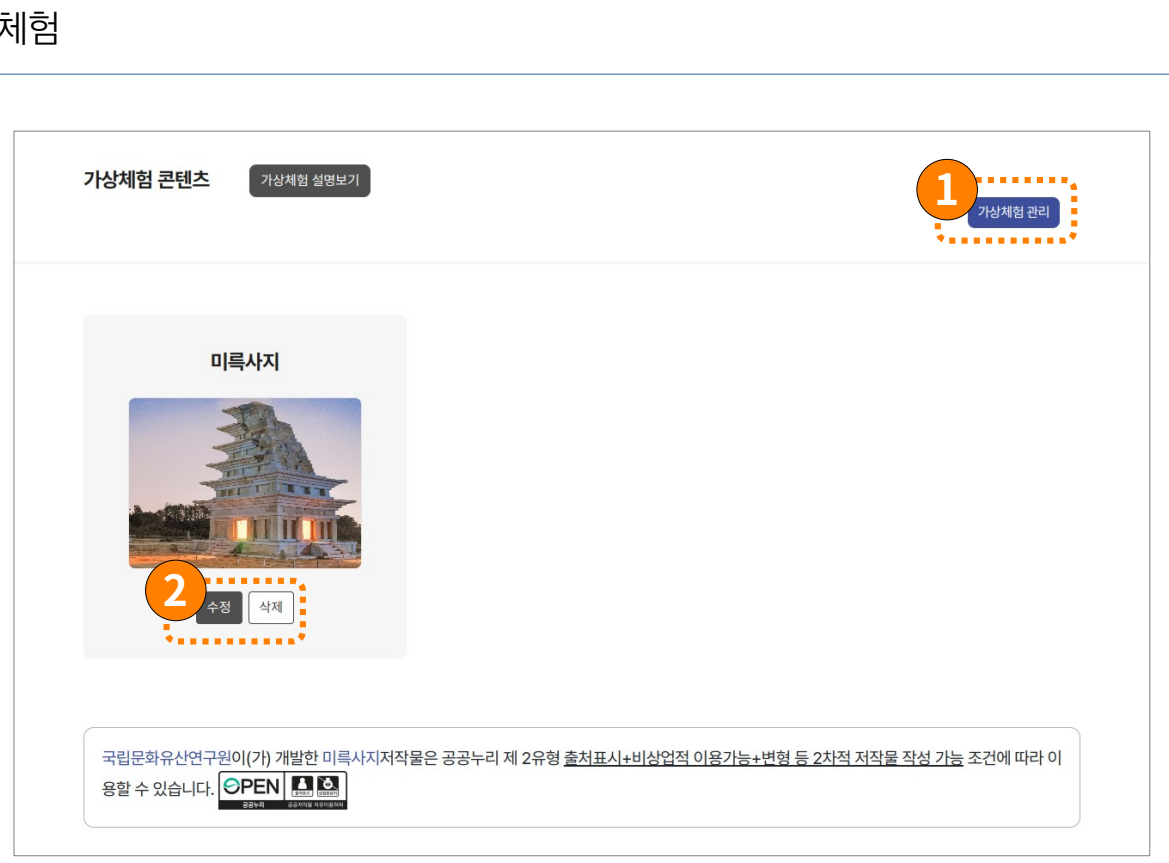

#### 로그인 이후 최고관리자 / 관리자 의 경우는 위와 같이 버튼이 활성화 됩니다.

1번 : 가상체험 관리 리스트로 이동 2번 : 가상체험 수정 / 삭제

| 체험하기 > 가상체험 관리                                    |                 |                                   |
|---------------------------------------------------|-----------------|-----------------------------------|
| 가상체험내역                                            |                 | 사용법 설명 가상체험 등록                    |
| 검색어<br>검색어를 입력해주세요.                               | <b>상태</b><br>전체 | 등록/변경일<br>연도, 월, 일, 봄 연도, 월, 일, 봄 |
|                                                   | 검색              |                                   |
| <mark>여행 신제<br/>미록사지</mark><br>2024/12/11 생성팀 비공개 | 1               |                                   |

가상체험 내역이 늘어날 경우를 위해 별도 가상체험 리스트를 구성하였습니다. 가상체험 리스트에서는 가상체험의 검색이 가능합니다. 고대건축자료

3

가상체험 생성 / 수정 설명

| 가상체험 등록   |              |                    |                   |            | 가상체험 기본정! | 보 저 |
|-----------|--------------|--------------------|-------------------|------------|-----------|-----|
|           |              |                    |                   |            |           |     |
| 가상체험 생성   |              |                    |                   |            |           |     |
| > 뷰핀별구성   | 가상체험 제목      | 10자 이내             | 공개여부              | 비공개        |           | ~   |
| > 뷰 비교 내역 | 기보 즈스        | 조스르 테스트리 이려하세이     |                   |            |           |     |
| > 복원 모의   | 16 +2        | 구노할 ㅋㅡㅡ도 법칙에세표.    |                   |            |           |     |
|           | 썸네일 표시       | 썸네일 이미지 파일을 선택하세요. |                   |            | 미리보기 파일찾기 | l.  |
|           |              |                    |                   |            |           |     |
|           | 체험방법         | HTML 파일을 선택하세요.    |                   |            | 미리보기 파일찾기 | I   |
|           |              |                    |                   |            |           |     |
|           | 뷰맵 등록 및 뷰핀 선 | 설정                 |                   |            |           |     |
|           |              |                    |                   |            |           |     |
|           |              | 뷰맵 이미지를 끌어         | 어넣거나 파일 선택하기 버튼으로 | ! 선택해 주세요. |           |     |
|           |              |                    | 파일 선택하기           |            |           |     |
|           |              |                    |                   |            |           |     |

가상체험 제목 : 리스트 화면에 표시되는 타이틀 (필수)

공개여부 : 공개 시 일반사용자가 체험 가능. 비공개 시 로그인 가능 유저만 체험 가능. (필수)

기본주소 : 체험 시 좌측 메뉴바 하단에 체험 목적물의 주소 표시 (필수값 아님)

썸네일 표시 : 리스트 화면에 표시되는 가상체험 썸네일 이미지 (필수)

체험방법 : HTML 파일 업로드 - 체험방법 내 컨텐츠를 수정하고자 할 경우 제공된 샘플의 기능을 이용하여 HTML을 작성해서 업로드 가능합니다. 단, ?HTML 에서 사용되는 파일은 관리도구의 웹파일 관리 기능을 사용하여 업로드 해야 합니다.

\* 가상체험 컨텐츠 관리 시 HTML을 업로드 하는 컨텐츠는 2가지가 존재합니다.

1) 가상체험 체험하기 내 표시할 HTML

2) 뷰핀 중 커스터마이징이 필요한 컨텐츠의 표현이 필요할 경우 웹링크 핀 추가 - HTML 파일을 업로드 하여 해당 컨텐츠를 손쉽게 수정이 가능합니다. 다만, HTML 에 추가되는 파일은 제공되는 샘플 HTML 의 경로를 따라 작업해야 하며, 실제 파일은 관리도구 → 설정 → 웹파일관리 를 통해 업로드 / 삭제 가능합니다.

고대건축자료

가 상 체 험

### 가상체험 생성 / 수정 설명

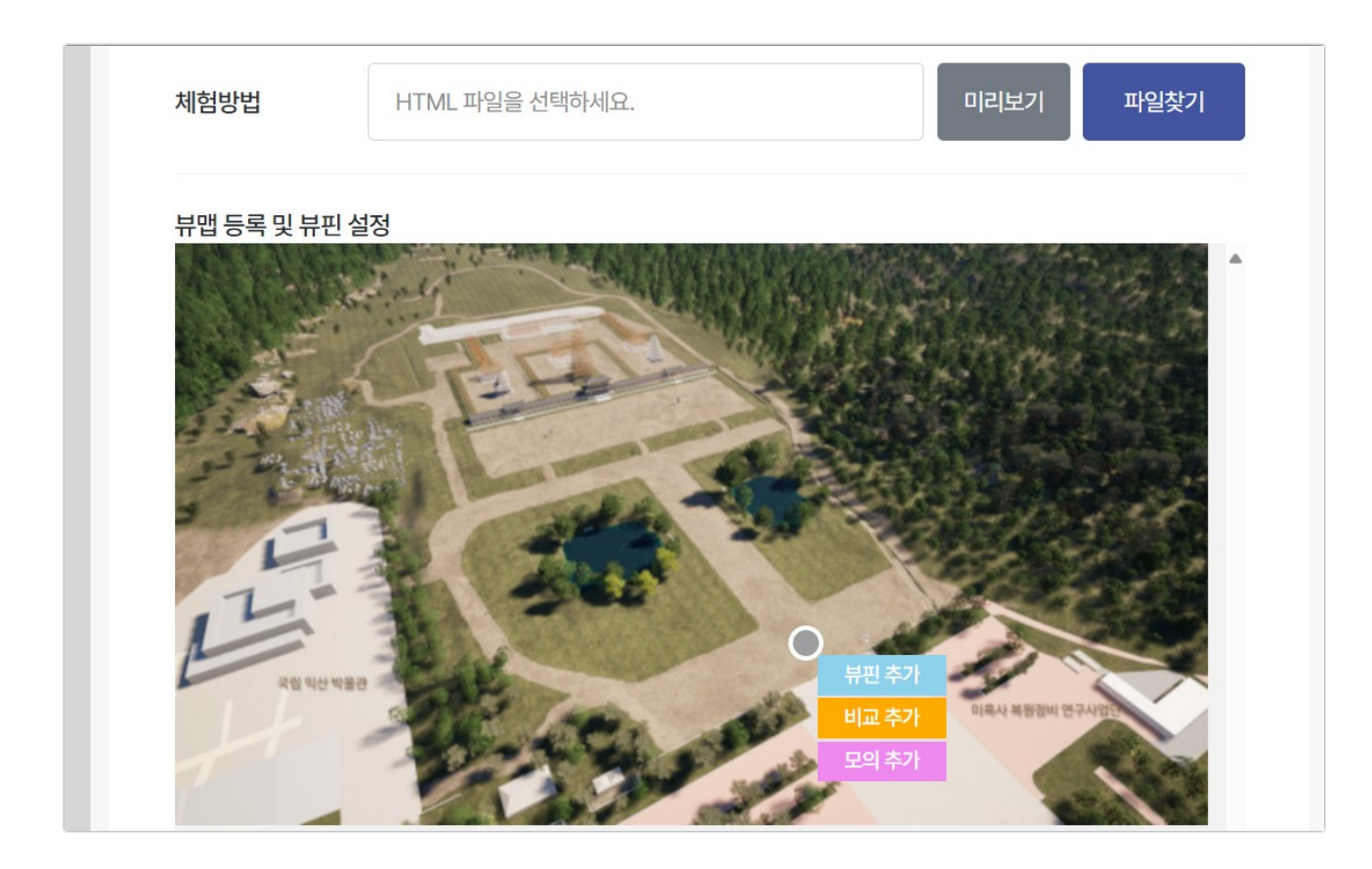

#### 미니맵(뷰맵) 설정.

미니맵은 체험이 이루어지는 전체 조망도 위에 보여주고자 하는 각 위치를 구성하는 기능입니다.

뷰핀 : 각각 이동하여 보여줄 위치의 360도 이미지들을 등록할 핀입니다.

비교는 2장 이상의 360도 이미지를 좌우에 대칭점으로 표시하여 비교할 수 있는 컨텐츠 입니다. 모의추가 : 모의는 특정 컨텐츠가 구성되는 기록 / 시간적 변화 등을 모의형태로 볼 수 있는 컨텐츠 입니다.

미니맵(뷰맵) 에 추가한 모든 핀은 가상체험 관리 좌측 메뉴의 하위에 각가의 종류별로 나열되며, 이후 각 메뉴에 진입하여 컨텐츠를 업로드 하거나, 배열하여 체험을 구성하게 됩니다.

고대건축자료

가 상 체 험

### 가상체험 생성 / 수정 설명

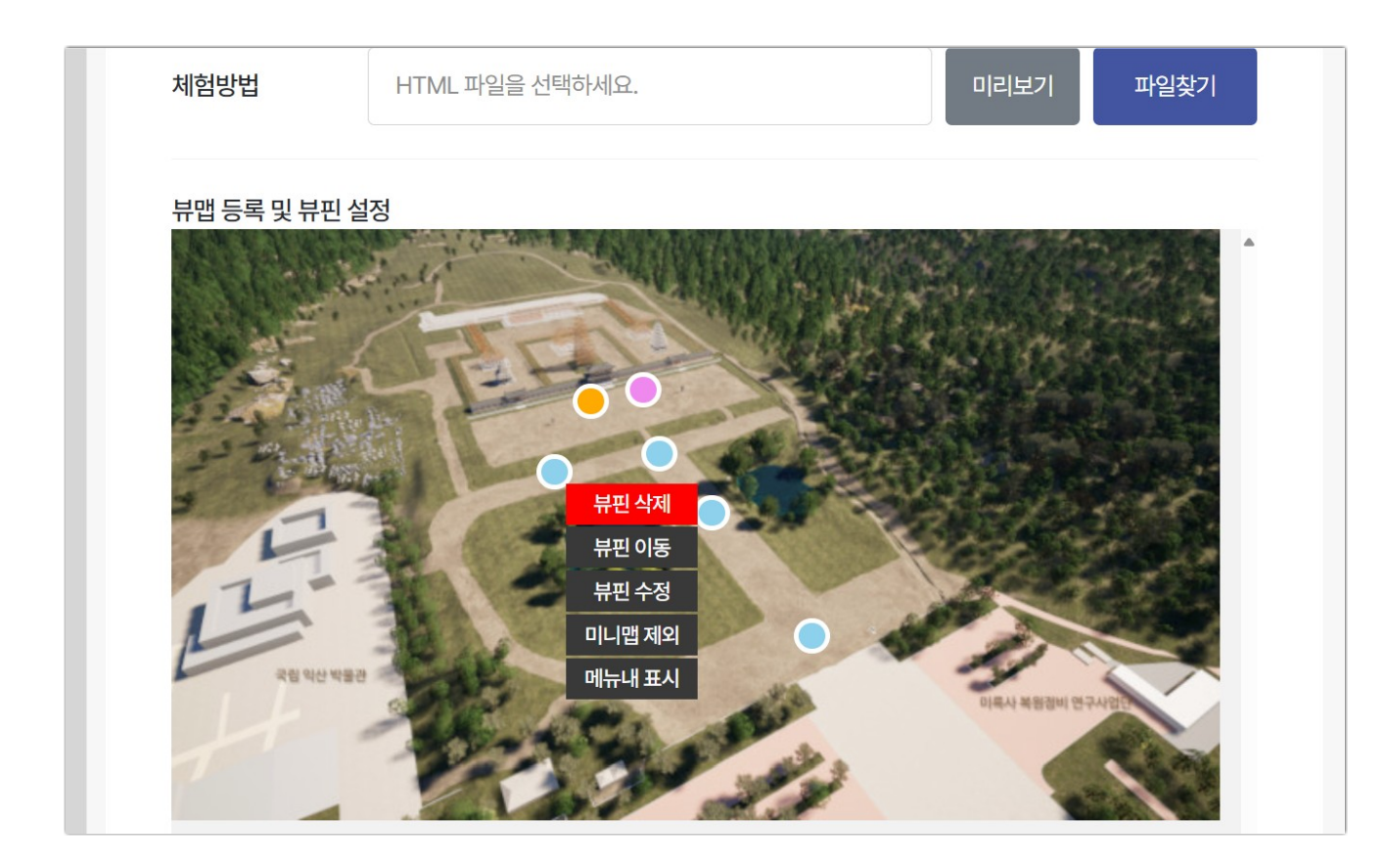

#### 뷰핀 수정

생성한 뷰핀은 삭제 / 이동 / 미니맵 제외 / 메뉴내 표시 등의 추가 설정이 가능합니다. 최초 구성한 뷰핀을 수정하고자 할때 사용합니다.

삭제 : 뷰핀을 삭제합니다. 이동 : 뷰핀을 미니맵 내 다른 위치로 이동합니다. 수정 : 뷰핀이름 / 설명 / 썸네일을 수정합니다. 미니맵 제외 : 미니맵을 오픈 시 해당 뷰핀은 미니맵에 표시하지 않습니다. 메뉴내 표시 : 해당 뷰핀을 메뉴에 추가하여 표시가 가능합니다. 추가 시 뷰핀의 이름이 메뉴의 이름으로 표시됩니다.

|           |      |     | 가상   | 체험 기본정보 | 저장 |
|-----------|------|-----|------|---------|----|
|           |      |     |      |         |    |
|           | 공개여부 | 비공개 |      | ~       |    |
| 입력하세요.    |      |     |      |         |    |
| 일을 선택하세요. |      |     | 미리보기 | 파일찾기    |    |
| 택하세요.     |      |     | 미리보기 | 파일찾기    |    |

!! <mark>가상체험 기본설정이 완료되면 상단 저장버튼을 반드시 눌러 저장</mark>해야 합니다. 저장하지 않을경우 작업된 모든 내역은 삭제됩니다.

7

접속/로그인

#### 가상체험

가상체험 생성 / 수정 설명

뷰핀 별 구성

| 가상체험 수정   |        |                                 | 뷰핀 별 기본설정 | 저장 |
|-----------|--------|---------------------------------|-----------|----|
|           |        |                                 |           |    |
| 가상체험 생성   | 미륵사지 앞 |                                 |           |    |
| ✔ 뷰핀 별 구성 |        |                                 |           |    |
| 미륵사지 앞    |        |                                 |           |    |
| 연못        |        | 360도 이미지를 파일 선택하기 버튼으로 선택해 주세요. |           |    |
| 또다른중문뷰    |        | 파일 선택하기                         |           |    |
| > 뷰 비교 내역 |        |                                 |           |    |
| > 복원 모의   |        |                                 |           |    |
|           |        |                                 |           |    |
|           |        |                                 |           |    |

뷰핀 컨텐츠 구성 가상체험 기본설정의 미니맵(뷰맵) 에서 추가된 모든 뷰핀이 좌측 메뉴의 서브메뉴로 나타납니다. 각 핀을 선택하면 해당 핀에 360도 이미지를 업로드하고 컨텐츠를 추가하게 됩니다.

각 핀의 목적에 맞는 360도 이미지 파일을 선택하여 업로드 합니다.

각 핀별로 1개의 360도 이미지만 업로드 가능합니다.

| 가상체험 수정                                              |                                                                                           | 뷰핀 별 기본설정 저장 |
|------------------------------------------------------|-------------------------------------------------------------------------------------------|--------------|
| 가상체험 생성                                              | 미륵사지 앞                                                                                    |              |
| ↓ 뷰편 별 구성<br>중원중문 앞<br>중원중문 1만<br>중원중문 2만<br>미르니지 약. | 기준지점<br>이미지 삭제                                                                            |              |
| 이득사지 묘<br>연못<br>〉 뷰 비교 내역<br>〉 복원 모의                 | 1시작점     초기각     0       1미륵사지 연혁 외.mp3     미리들기     파일찾기       도슨트.txt     미리보기     파일찾기 |              |

업로드되는 뷰핀의 최조 표시 될 때의 초기각을 지정하면 해당 각도만큼 좌우 회전된 뷰가 초기 뷰로 나타납니다. 도슨트 파일과 설명을 넣으면 해당 뷰핀으로 이동했을때 상단에 도슨트 플레이가 표시됩니다.

3 D 모 델 자 료

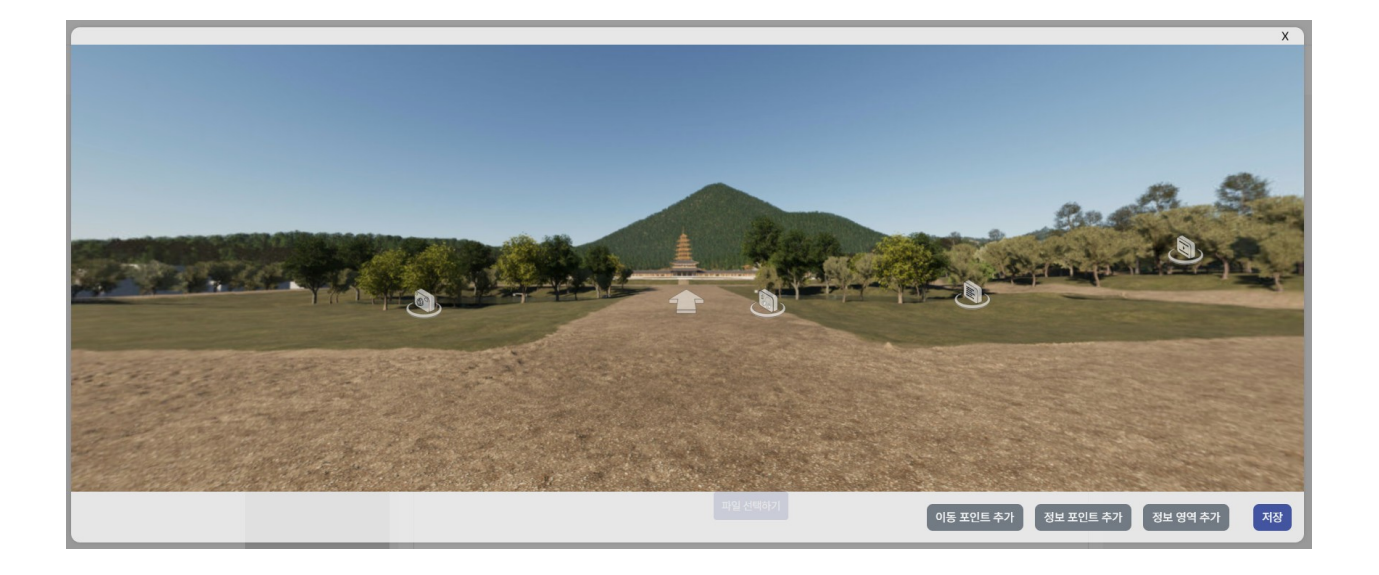

뷰핀 내 컨텐츠 생성

업로드된 뷰핀을 클릭해서 가상체험 화면에 진입하면 다양한 컨텐츠를 생성해서 넣을 수 있습니다.

이동포인트 : 다음 뷰핀으로 이동할 수 있습니다.

정보포인트 : 이미지형 / 갤러리형 / 텍스트형 / 비디오형 / 오디오형 / 웹링크 형 / 제목형 이미지형 : 이미지와 설명을 함께 표시하는 팝업 입니다.

겔러리형 : 이미지만으로 구성된 슬라이드 팝업을 구성합니다.

텍스트형 : 순수하게 텍스트 형태 정보 팝업을 구성합니다.

비디오형 : 외부 비디오 링크와 텍스트 설명을 표시하는 팝업 입니다. 오디오형 : 도슨트 파일과 텍스트 설명을 표시할 수 있는 팝업 입니다.

제목형 : 해당 위치에 표시할 표지텍스트형 입니다. 텍스트는 띄어쓰기 포함하여 6글자 2줄로 제한됩니다.

정보 영역 : 영역을 지정하여 특정 영역이 표시되도록 합니다. 만들어진 영역에는 모든 정보포인트 중 하나를 선택하여 삽입 가능합니다. 가상체험

가상체험 생성 / 수정 설명

이동포인트 구성

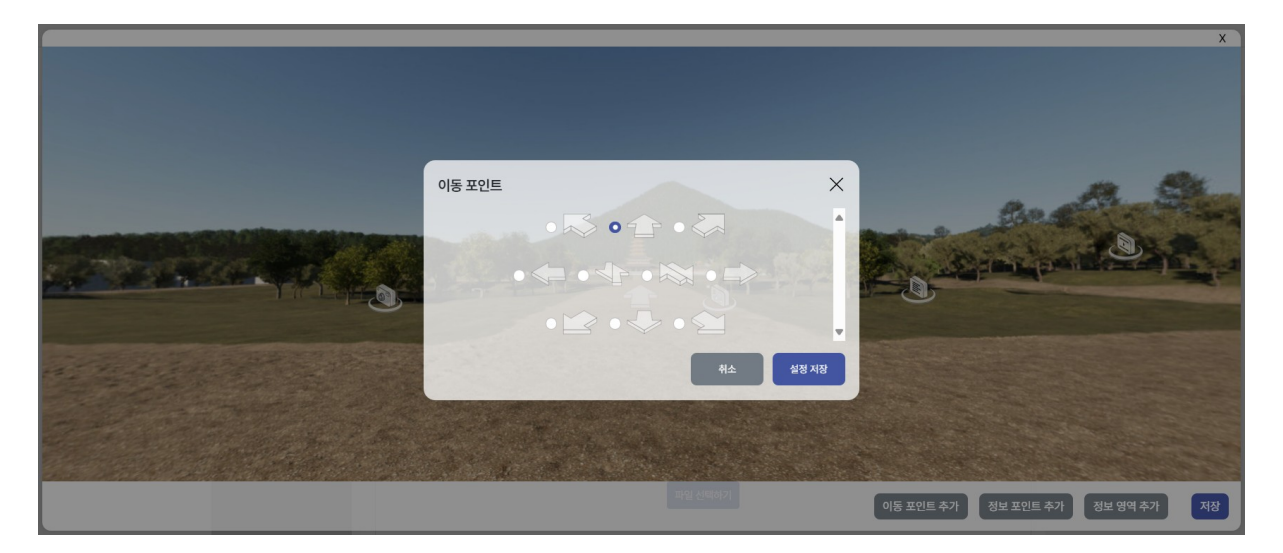

이동포인트 아이콘은 상대적인 이미지입니다. 진행방향에 맞춰 선택해 줍니다. 예를 들어 회전없이 한 화면에서 압 / 뒤 화살표로 이동 경로를 표시할 수 있으나 180도 회전된 후면에 뒤로가기를 구성하려면 180도 회전된 상태이기 때문에 앞 이미지를 사용하게 됩니다.

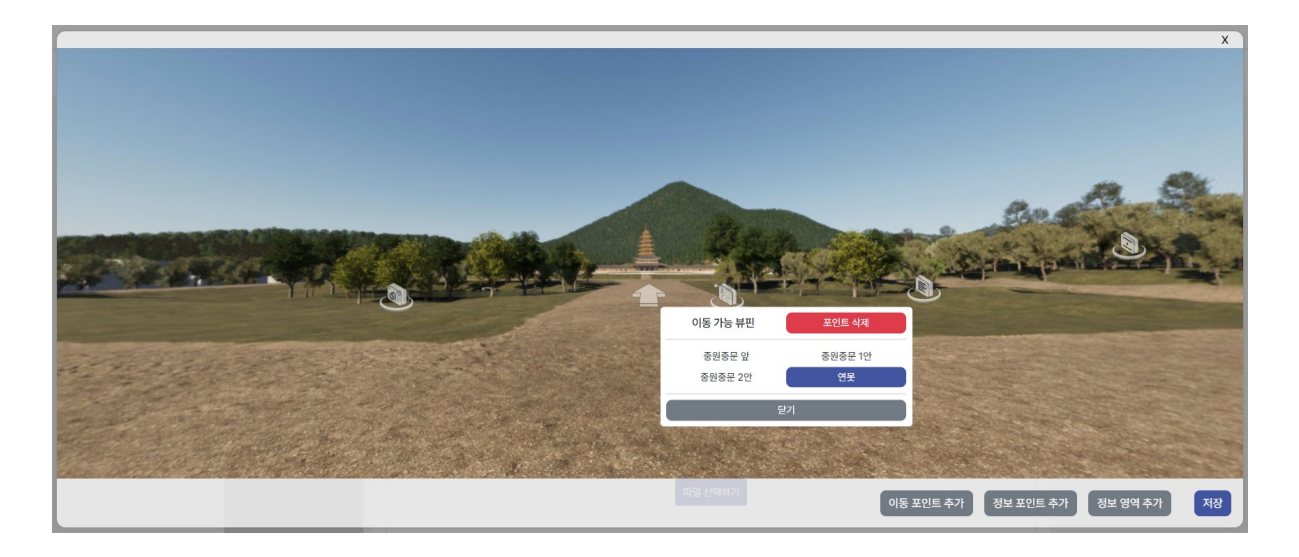

이동포인트는 다음번 표시될 뷰핀을 지정해야 합니다. 뷰핀은 뷰맵에서 추가한 뷰핀 중 하나를 선택할 수 있도록 리스트가 표시됩니다. 가상체험

가상체험 생성 / 수정 설명

정보포인트 구성

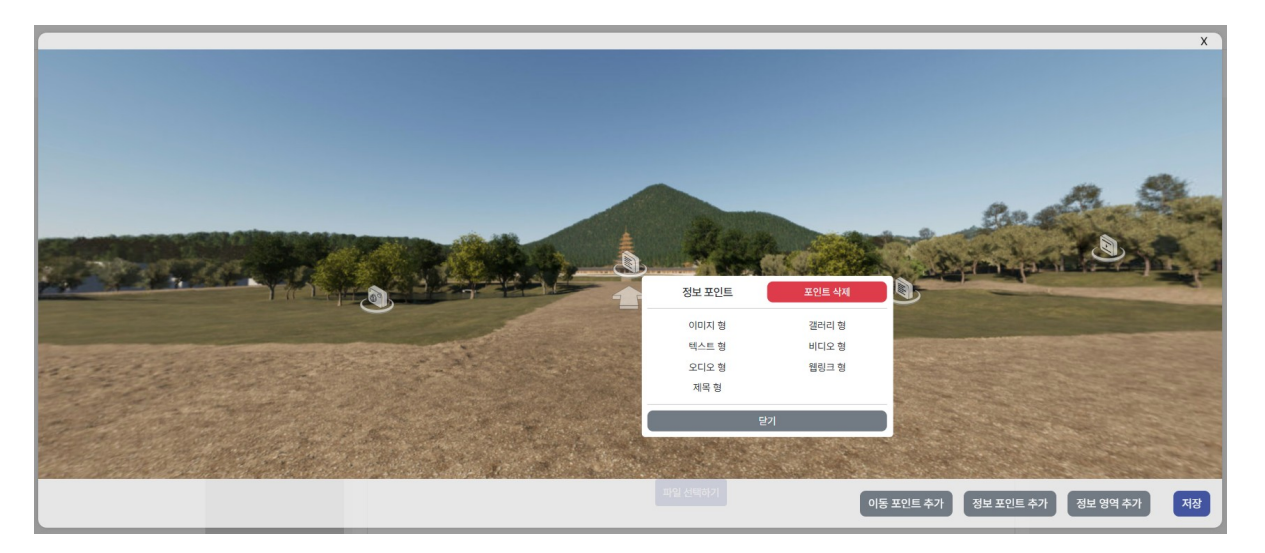

정보포인트는 다양한 정보형 컨텐츠를 추가하는 기능을 합니다.

정보포인트 : 이미지형 / 갤러리형 / 텍스트형 / 비디오형 / 오디오형 / 웹링크 형 / 제목형 이미지형 : 이미지와 설명을 함께 표시하는 팝업 입니다. 겔러리형 : 이미지만으로 구성된 슬라이드 팝업을 구성합니다. 텍스트형 : 순수하게 텍스트 형태 정보 팝업을 구성합니다. 비디오형 : 외부 비디오 링크와 텍스트 설명을 표시하는 팝업 입니다. 오디오형 : 도슨트 파일과 텍스트 설명을 표시할 수 있는 팝업 입니다. 제목형 : 해당 위치에 표시할 표지텍스트형 입니다. 텍스트는 띄어쓰기 포함하여 6글자 2줄로 제한됩니다. 가상체험

가상체험 생성 / 수정 설명

정보 영역 구성

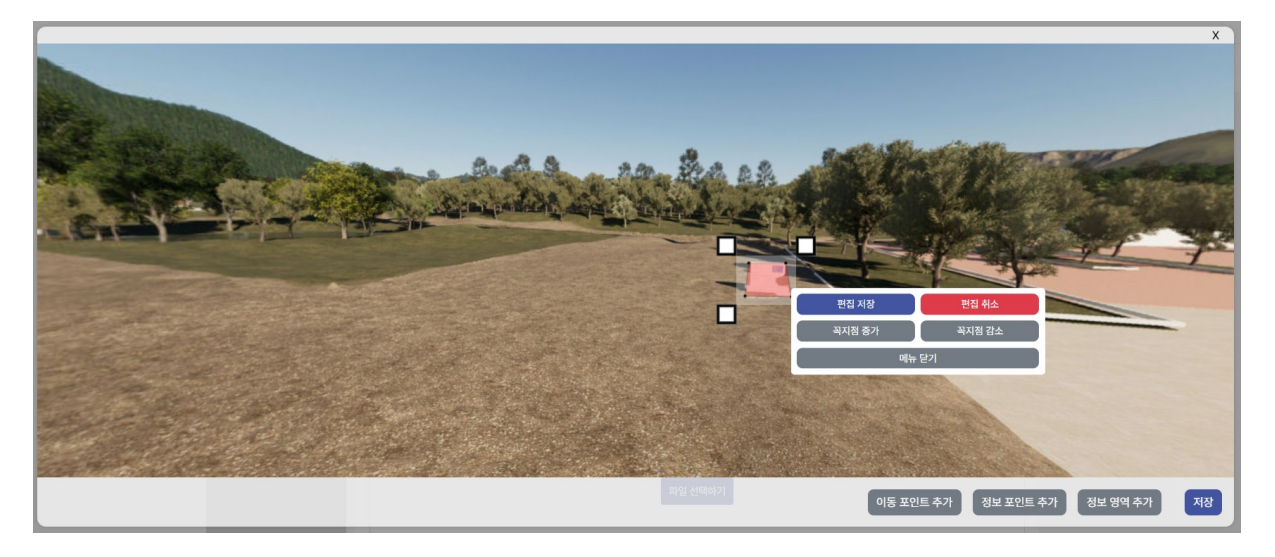

정보 영역은 360도 이미지 내 특정 오브젝트의 면적단위로 정보포인트를 넣고 싶은 경우에 이용합니다. 정보 영역은 최대 10점까지 구성하며, 실제 클릭되는 영역은 정보역역의 틀이 되는 외부 흰색 틀 입니다. 정보 영역 포인트를 조정하여 구성한 뒤 반드시 저장한 뒤 정보컨텐츠를 추가해야 합니다. 예) 표시석 / 기둥 / 벽화 등

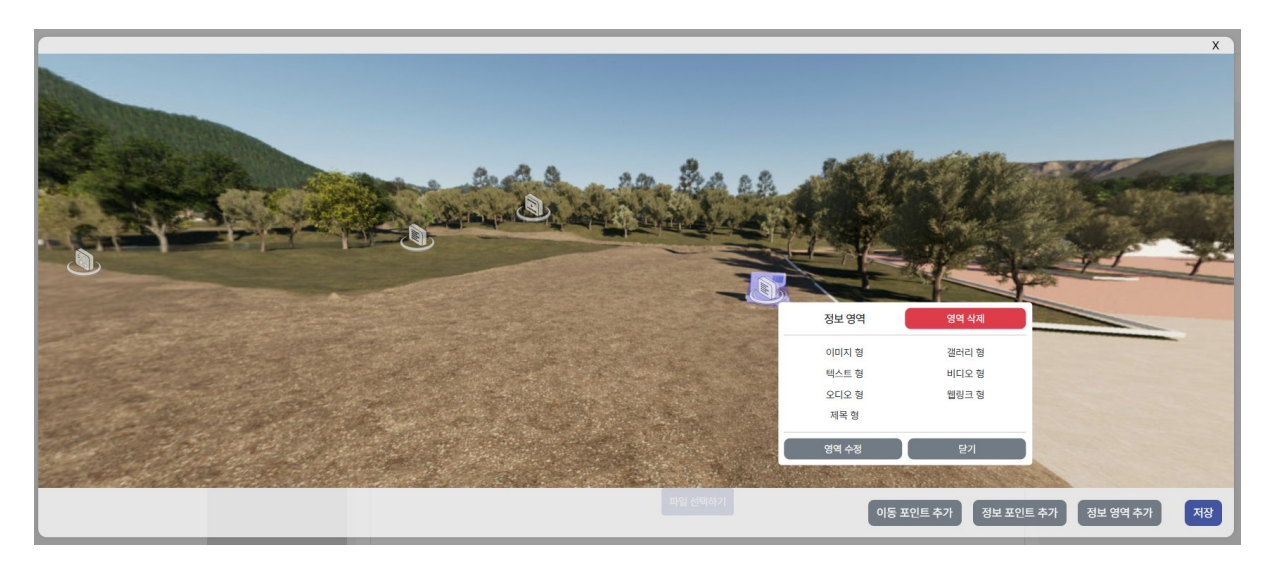

정보 영역에 연결 가능한 컨텐츠는 정보포인트의 종류와 동일합니다.

#### 뷰 비교 구성

뷰 비교는 2장 이상의 360도 이미지를 업로드 하여 대칭형으로 각 이미지를 비교하는 컨텐츠로 여러장을 업로드하여 교차비교가 가능합니다.

예) 2017년 연구모델 / 2020년 연구모델 / 2023년 연구모델 / 편공포형 / 우진각형 등으로 서로 교차 비교하여 복원안이나 당시 구축한 360도 사진 간 비교도 가능합니다.

| 가상체험 수정                                                        | 뷰핀 별 기본설정 저장 |  |
|----------------------------------------------------------------|--------------|--|
| 가상체험 생성<br>> 뷰핀 별 구성<br>> 뷰 비교 내역<br>비교안 1<br>비교안 2<br>> 복원 모의 | 비교안 1        |  |
| 360도 이미지를 파일 선택하기 버튼으로 선택해 주세요.<br>파일 선택하기                     |              |  |

업로드된 이미지가 표시됩니다. 업로드 된 이미지는 가상체험의 복원-현황 메인메뉴의 서브메뉴에서 확인 가능합니다.

뷰 비교 구성

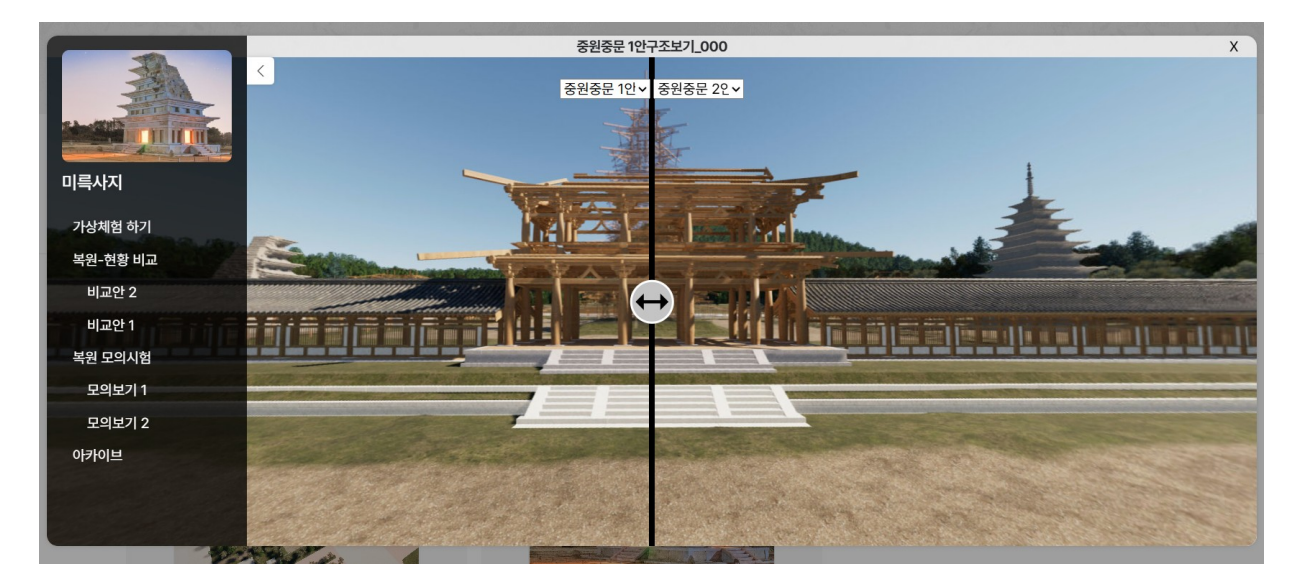

복원-현황 비교 는 위와 같은 형태로 표시됩니다. 중앙부분의 아이콘을 끌어 좌 / 우로 이동하여 화면 내 표시되는 비교안의 범위를 조정할 수 있습니다. 고대건축자료

#### 복원 모의시험 구성

| 가상체험 수정                                                                            |        |                                         | 뷰핀 별 기본설정 저장 |
|------------------------------------------------------------------------------------|--------|-----------------------------------------|--------------|
| 가상체험 생성<br>> 뷰핀 별 구성                                                               | 모의보기 1 |                                         |              |
| <ul> <li>&gt; 뷰 비교 내역</li> <li>&gt; 복원 모의</li> <li>모의보기1</li> <li>모의보기2</li> </ul> | 3605   | E 이미지를 파일 선택하기 버튼으로 선택해 주세요.<br>파일 선택하기 |              |

## 복원 모의시험은 특정한 하나의 위치(오브젝트) 가 기초부터 완성까지 구성되어 지는 컨텐츠나 계절에 따른 변화 확인 등 하나의 뷰핀에서 다양한 환경변화를 볼 수 있도록 구성하기 위한 기능입니다.

| 가상체험 수정                                                                       |                    |                |                    | 뷰핀 별 기본설정      | ন্য |
|-------------------------------------------------------------------------------|--------------------|----------------|--------------------|----------------|-----|
| 가상체험 생성                                                                       | 모의보기 1             |                |                    |                |     |
| <ul> <li> 뷰핀 별 구성</li> <li> 뷰 비교 내역</li> <li> 복원 모의</li> <li>모의보기1</li> </ul> |                    | 기준지점<br>이미지 삭제 |                    | 기준지점<br>이미지 삭제 |     |
| 모의보기 2                                                                        | 1 기단               | 초기각 0          | 2 1층기둥             | 초기각 0          |     |
|                                                                               | mp3 음성파일을 업로드 하세요. | 미리듣기 파일찾기      | mp3 음성파일을 업로드 하세요. | 미리듣기 파일찾기      |     |
|                                                                               | 텍스트 파일을 업로드 하세요.   | 미리보기 파일찾기      | 텍스트 파일을 업로드 하세요.   | 미리보기 파일찾기      |     |
|                                                                               |                    | 기준지점<br>이미지 삭제 |                    |                |     |
|                                                                               | 3 1층목구조            | 초기각 0          |                    |                |     |
|                                                                               | mp3 음성파일을 업로드 하세요. | 미리듣기 파일찾기      |                    |                |     |
|                                                                               | 텍스트 파일을 업로드 하세요.   | 미리보기 파일찾기      |                    |                |     |

다중의 이미지를 업로드 하여 구성할 수 있습니다. 예) 1기초공사 - 2 바닥공사 - 3 기둥구성 - 4 지붕구성 등의 시나리오별 구성 봄 / 여름 / 가을 / 겨울 구성

복원 모의시험 구성

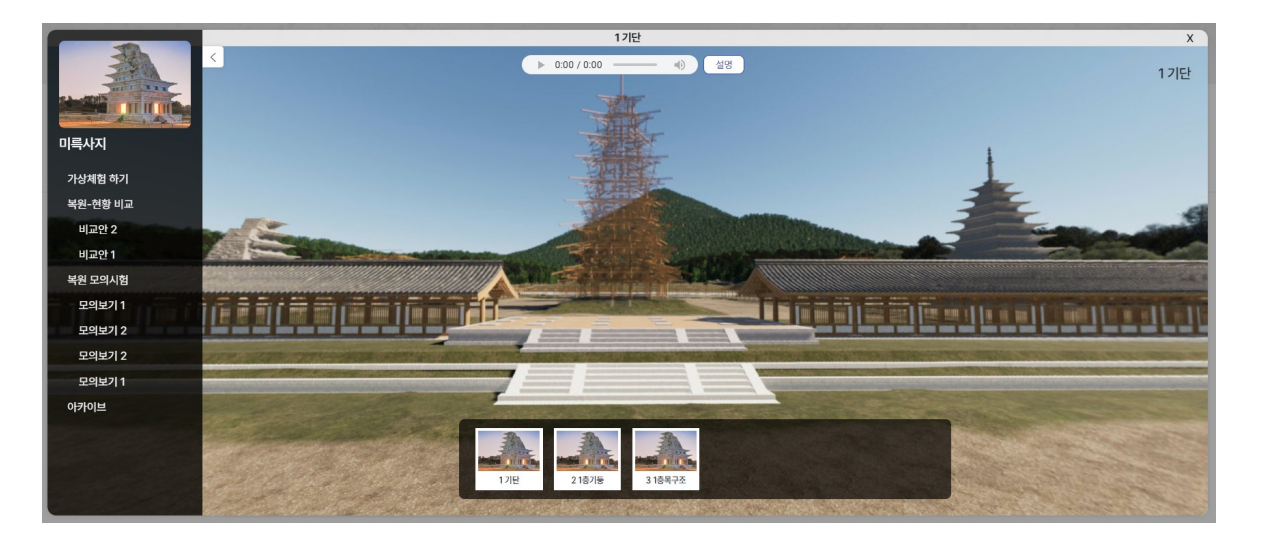

추가한 이미지는 하단에 표시되며, 6장 이상 구성될 경우 슬라이드 형태로 변경되어 10장 이상의 씬 구성이 가능합니다.